## AUDIO選択画面で iPod をタッチすると、iPod 再生画面が表示されます。 IP P.31

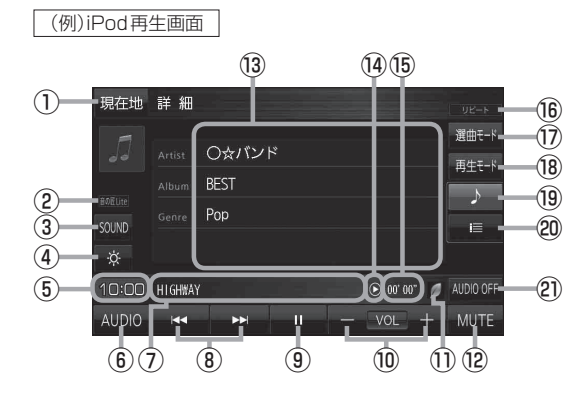

- 現在地の地図画面を表示します。
- 選択中の音の匠/DSPを表示します。
   P.36
- SOUNDメニューを表示して、[音の匠/DSP] /[バランス/フェーダー]/[BASS/TREB] を設定します。[FP.36
- ④画面の明るさを調整します。
- ⑤現在の時刻を表示します。
- ⑥ AUDIO 選択画面を表示します。 P.31
- ⑦再生中の曲を表示します。

- ⑧ 選曲や早戻し/早送りします。 P.32
   ※ I TUNE/TRACK ▶ でも操作できます。
   ※長押しすると早戻し/早送りをします。
- ③ 一時停止します。※もう一度タッチすると再生します。
- ⑩ 音量を調整します。
- ecoドライブ評価中の場合はマークが表示 されます。
   ご詳細操作編』P.70
- ⑫ 消音にします。
   ※もう一度タッチするか、音量を調整すると
   消音を解除します。
- 13 再生中の曲の詳細情報を表示します。
- ⑭ 再生状態を表示します。
  - (▶:再生 II:一時停止 ◀◀:早戻し ▶>:早送り)
- ⑮ 再生時間を表示します。
- 16 選択中の再生モードを表示します。 [F P.33]
- 🛈 選曲モードを設定します。 📴 下記
- 18 再生モードを設定します。 [P.33]
- 19 再生中の曲の詳細情報を表示します。
- ② 曲リストを表示します。
   ※リスト内の曲をタッチで選曲できます。
- ② AUDIO モードを終了します。
- あ知らせ
  ●表示内容はiPod本体で表示される曲名/アーティスト名/アルバム名となります。ただし、機種
  やバージョンによっては、正しく表示されないことがあります。
  - ●本機は日本語/英数字のみ表示可能です。

## 選曲モードについて

「全曲」「アルバム」「アーティスト」「プレイリスト」「Podcast」から再生したいものを選ぶことができます。

| ボタン     | 内容                                                                                    |
|---------|---------------------------------------------------------------------------------------|
| 全曲      | 全ての曲を表示します。<br>曲をタッチすると、再生が始まります。                                                     |
| アルバム    | アルバムリストを表示します。<br>アルバムをタッチし、アルバム内の曲をタッチすると、再生が始まります。                                  |
| アーティスト  | アーティストリストを表示します。<br>アーティストをタッチするとアルバムリストが表示されます。<br>アルバムをタッチし、アルバム内の曲をタッチすると再生が始まります。 |
| プレイリスト  | プレイリストを表示します。<br>プレイリストをタッチし、プレイリスト内の曲をタッチすると再生が始まります。                                |
| Podcast | ポッドキャストのリストを表示します。<br>リスト内のポッドキャストをタッチすると再生が始まります。                                    |